## ZOOM のミーティングに 参加するには 【スマートフォン・タブレットPC】 (Android)

文京区教育委員会

ZOOMをインストールしよう (Androidの場合)

**スマートフォン**(Android系)か **タブレット**(Android系)を 用意してください。

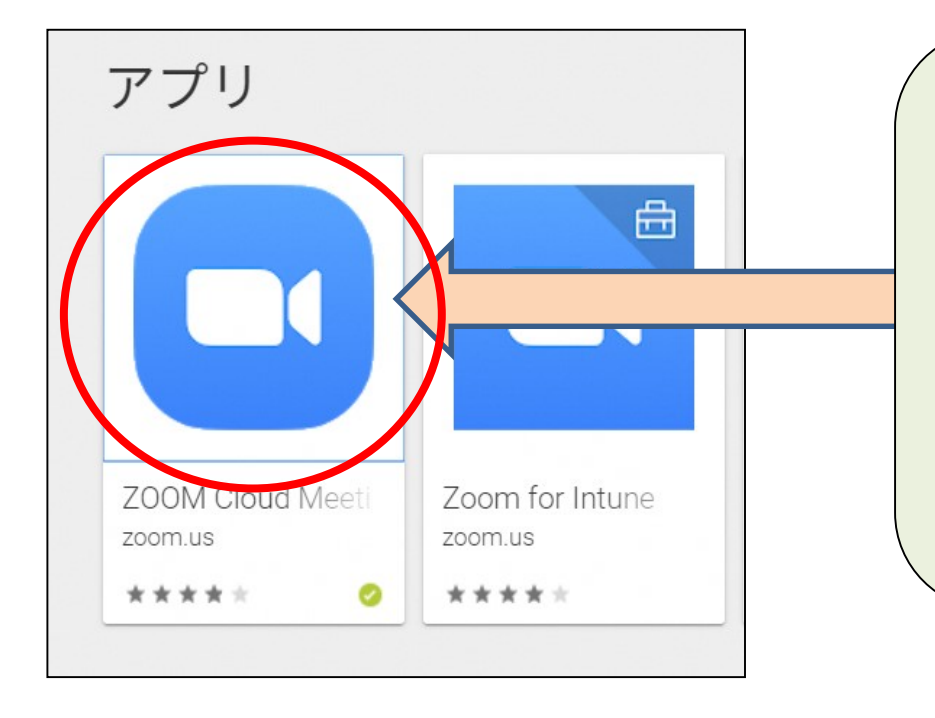

スマートフォンまたはタブレットの場合 \* Android 系 : Google Play で "ZOOM" と 検索して 「ZOOM Cloud Meetings」をインストール します。

2

1 ミーティングIDを入力する方法 (おすすめの方法)

2 URLを開く方法

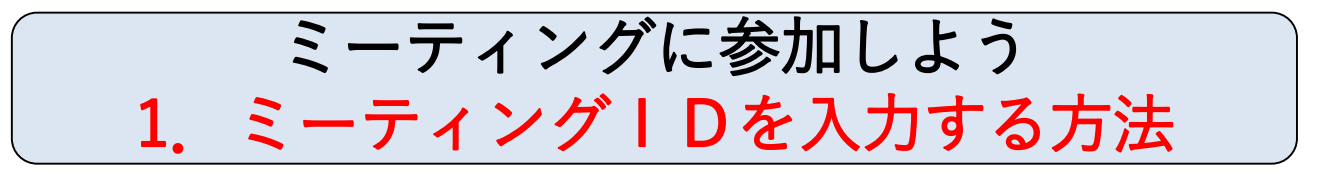

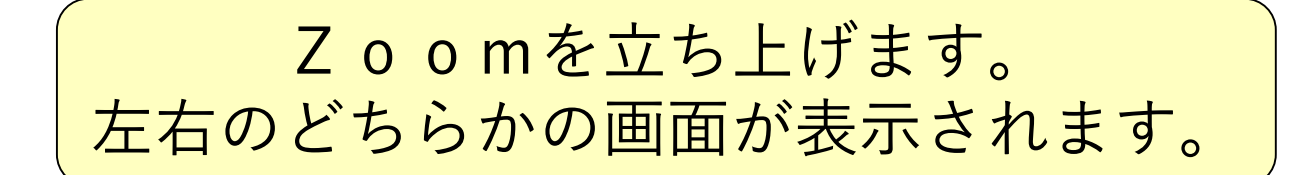

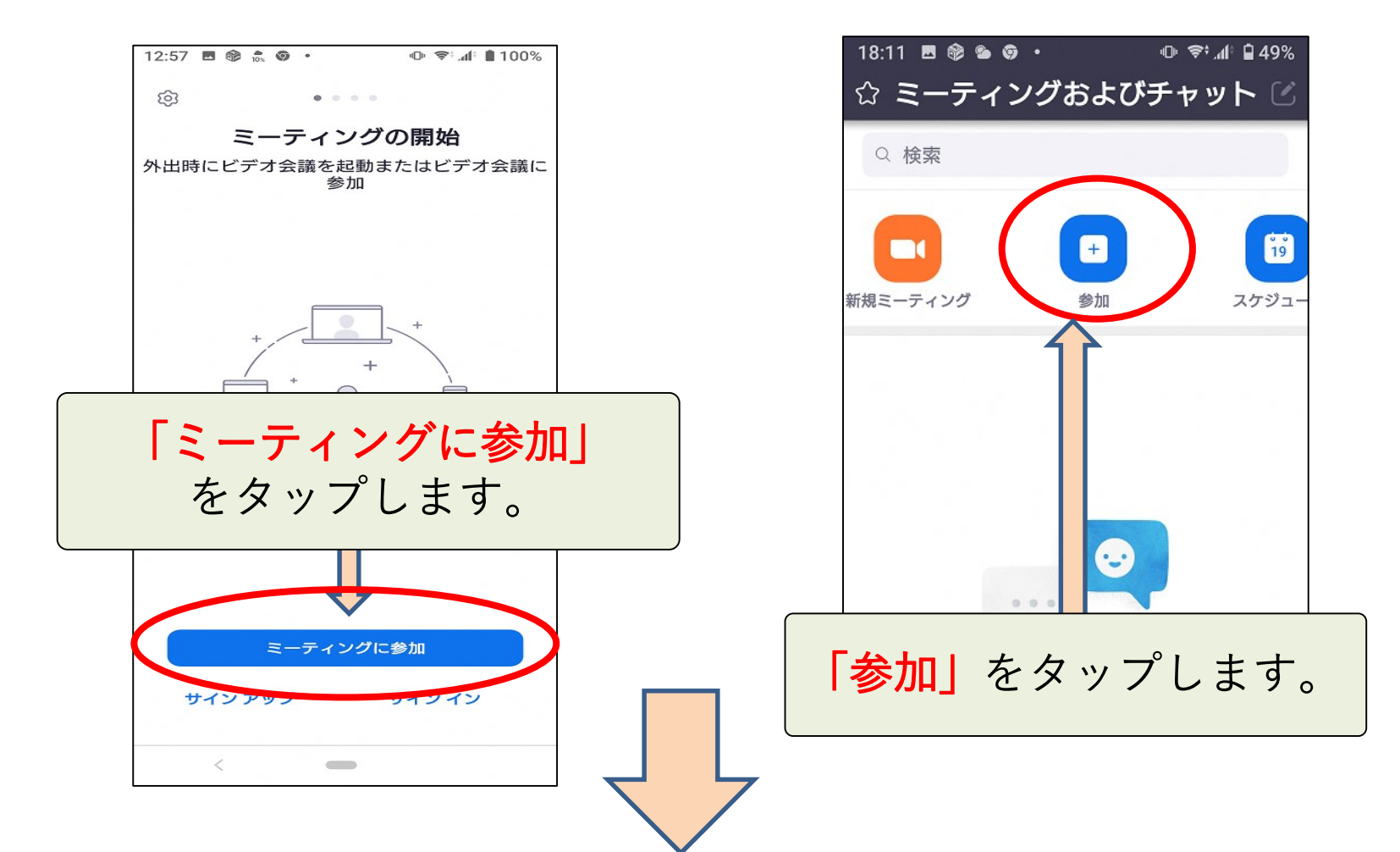

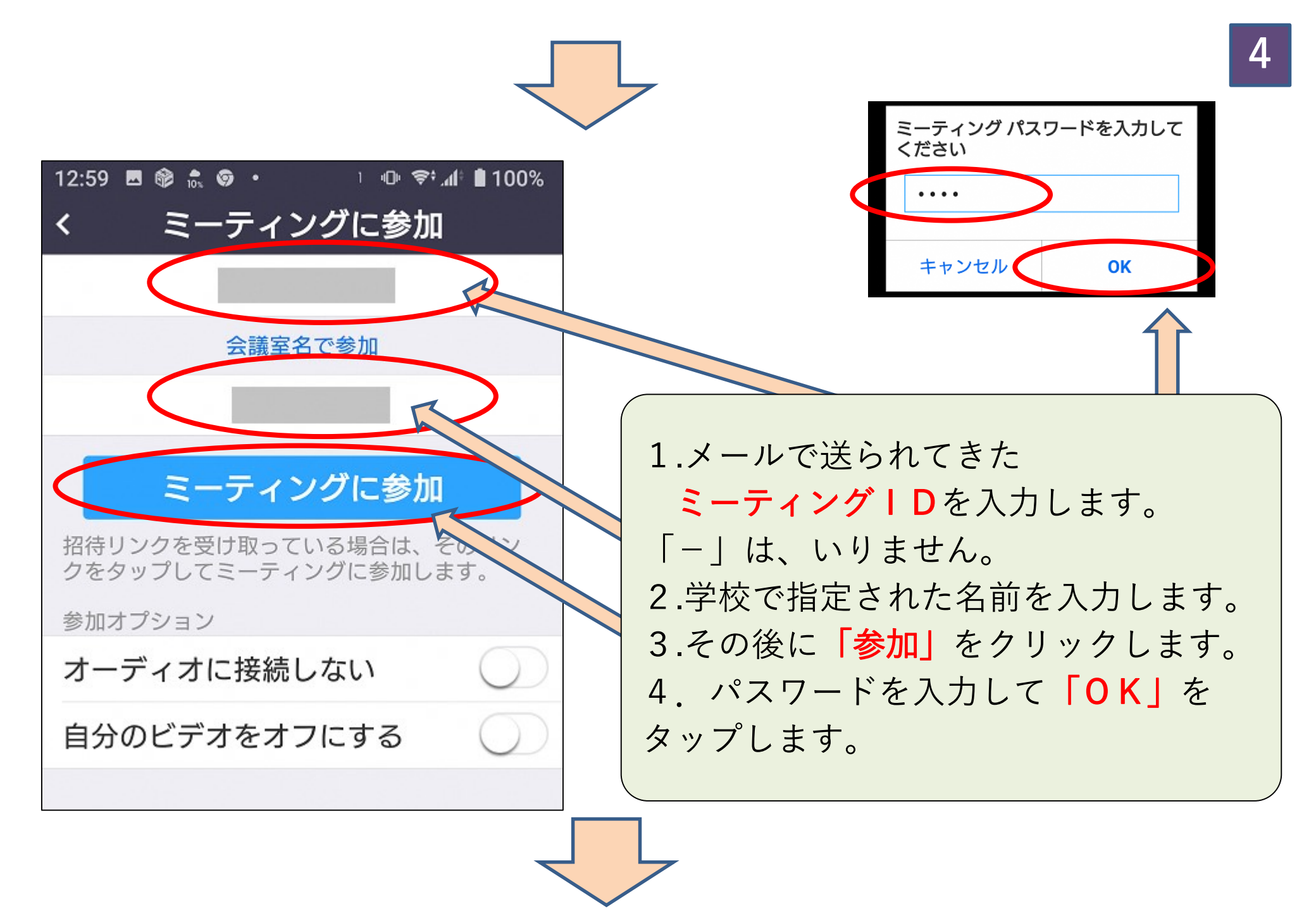

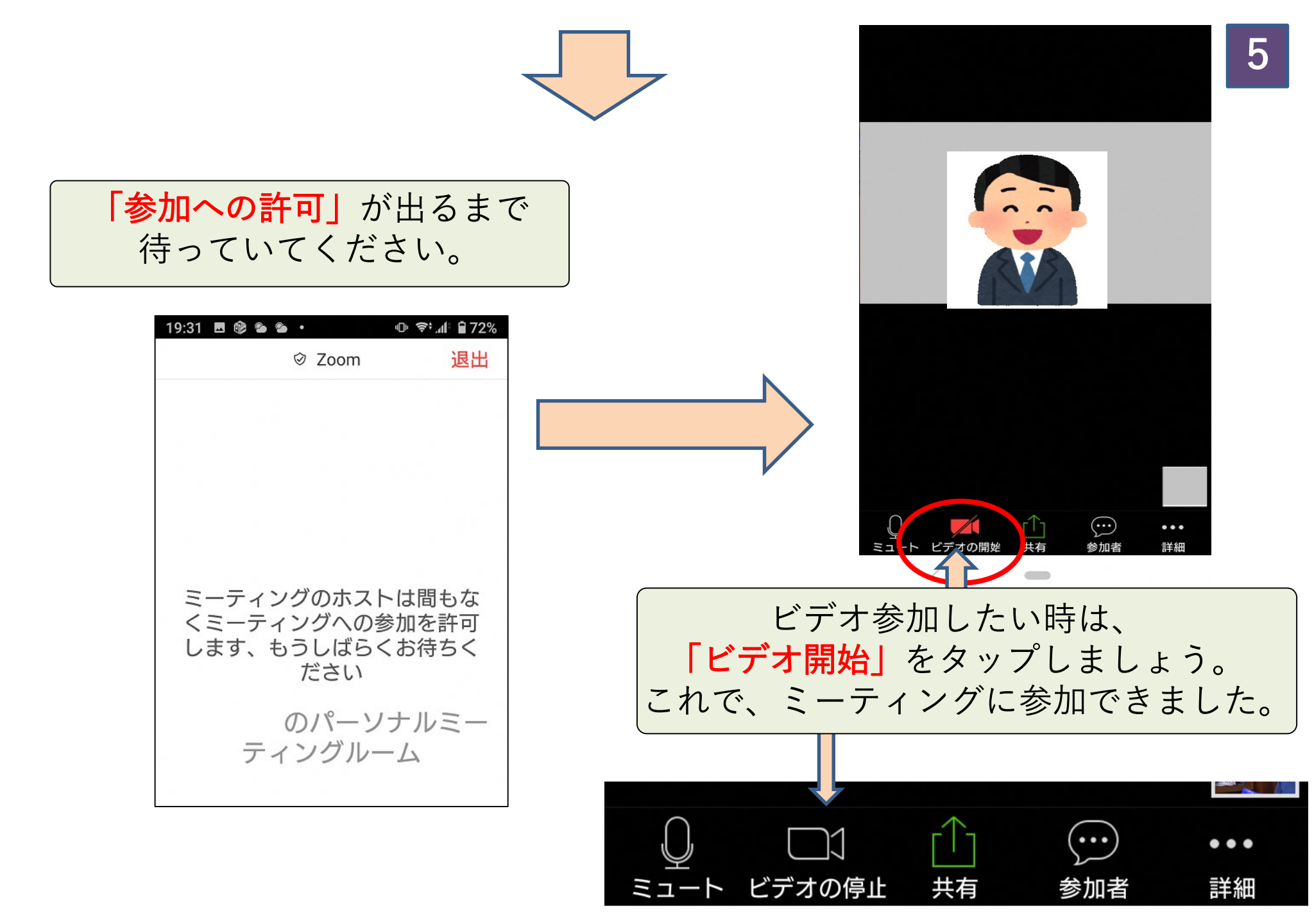

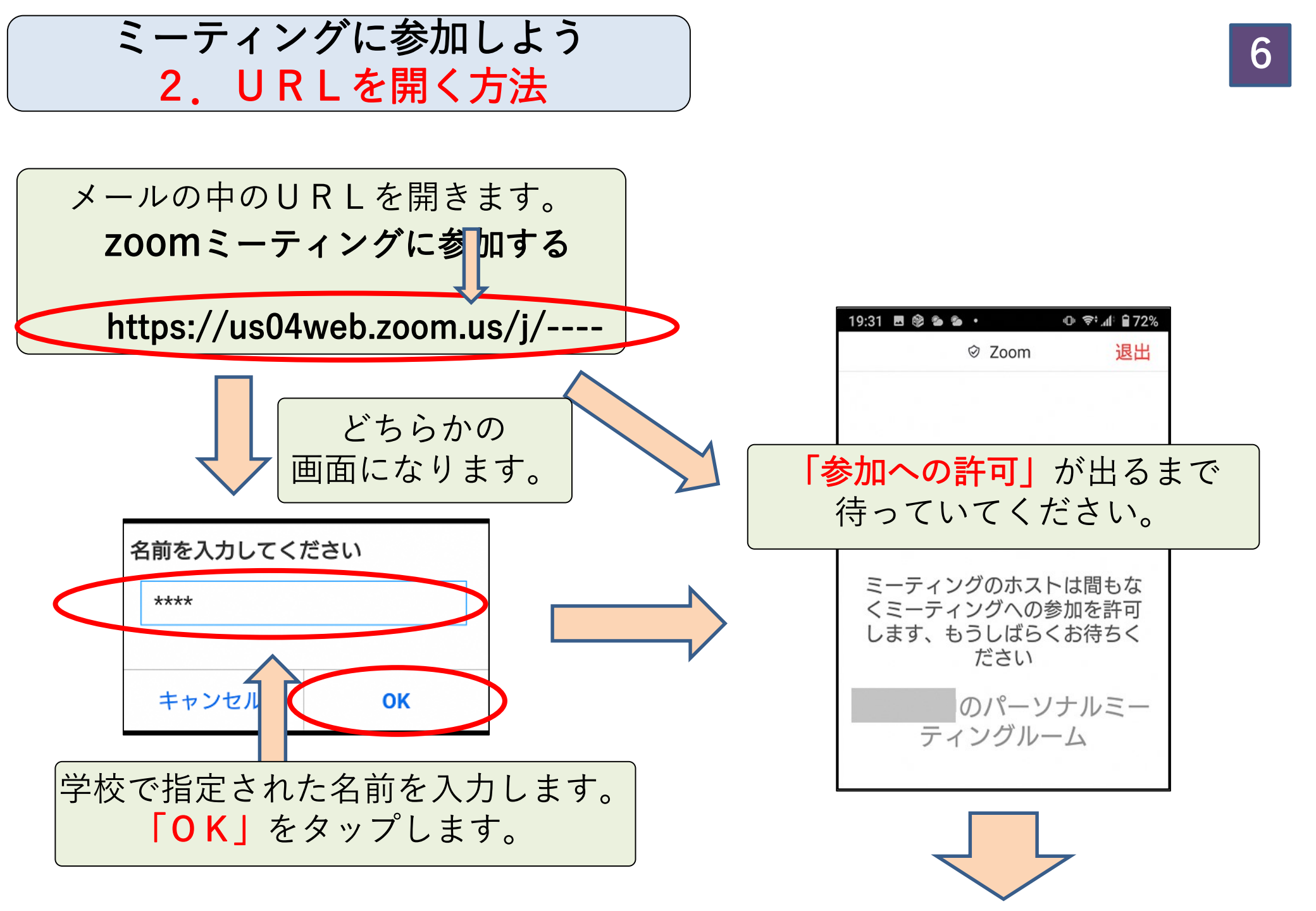

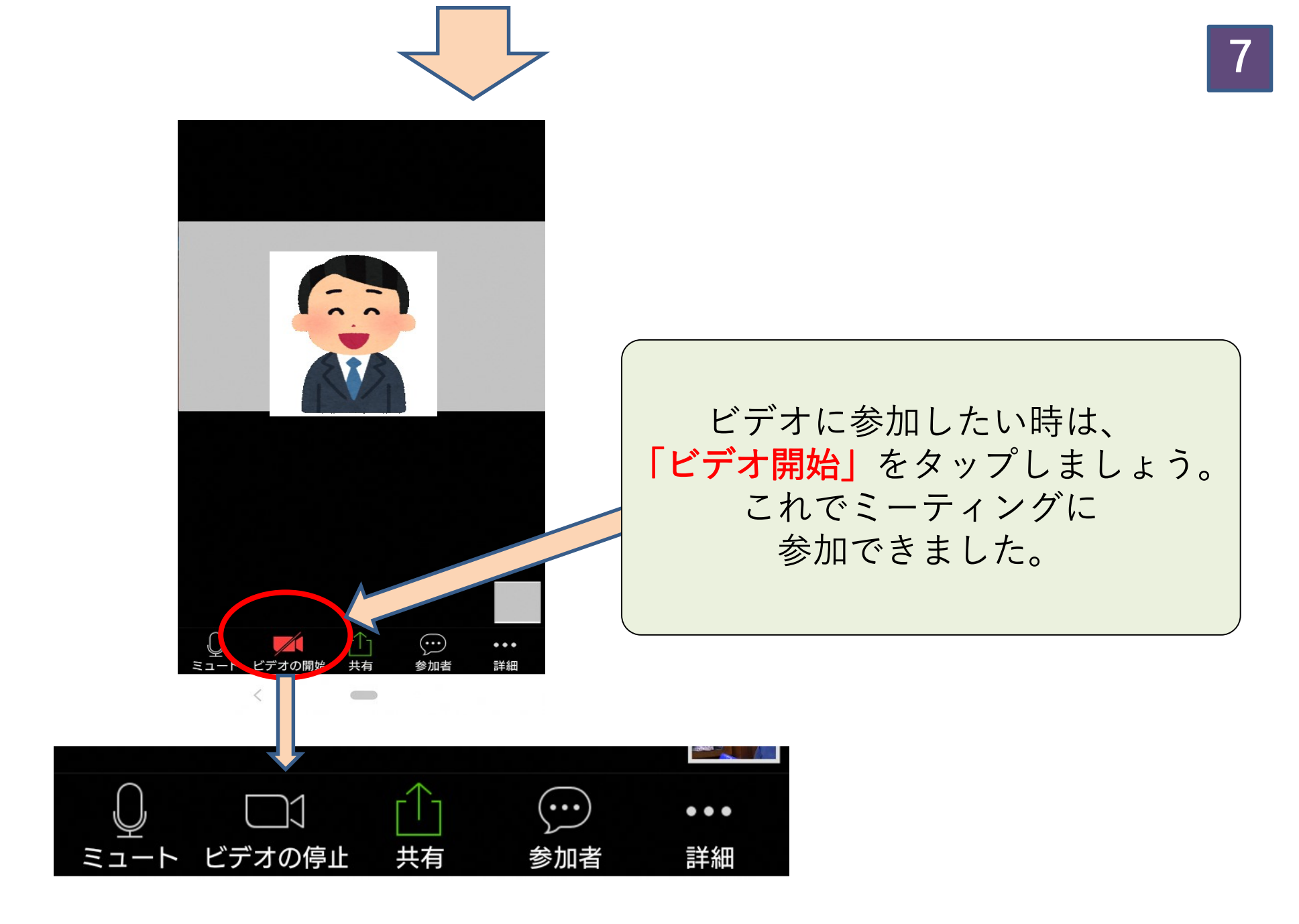

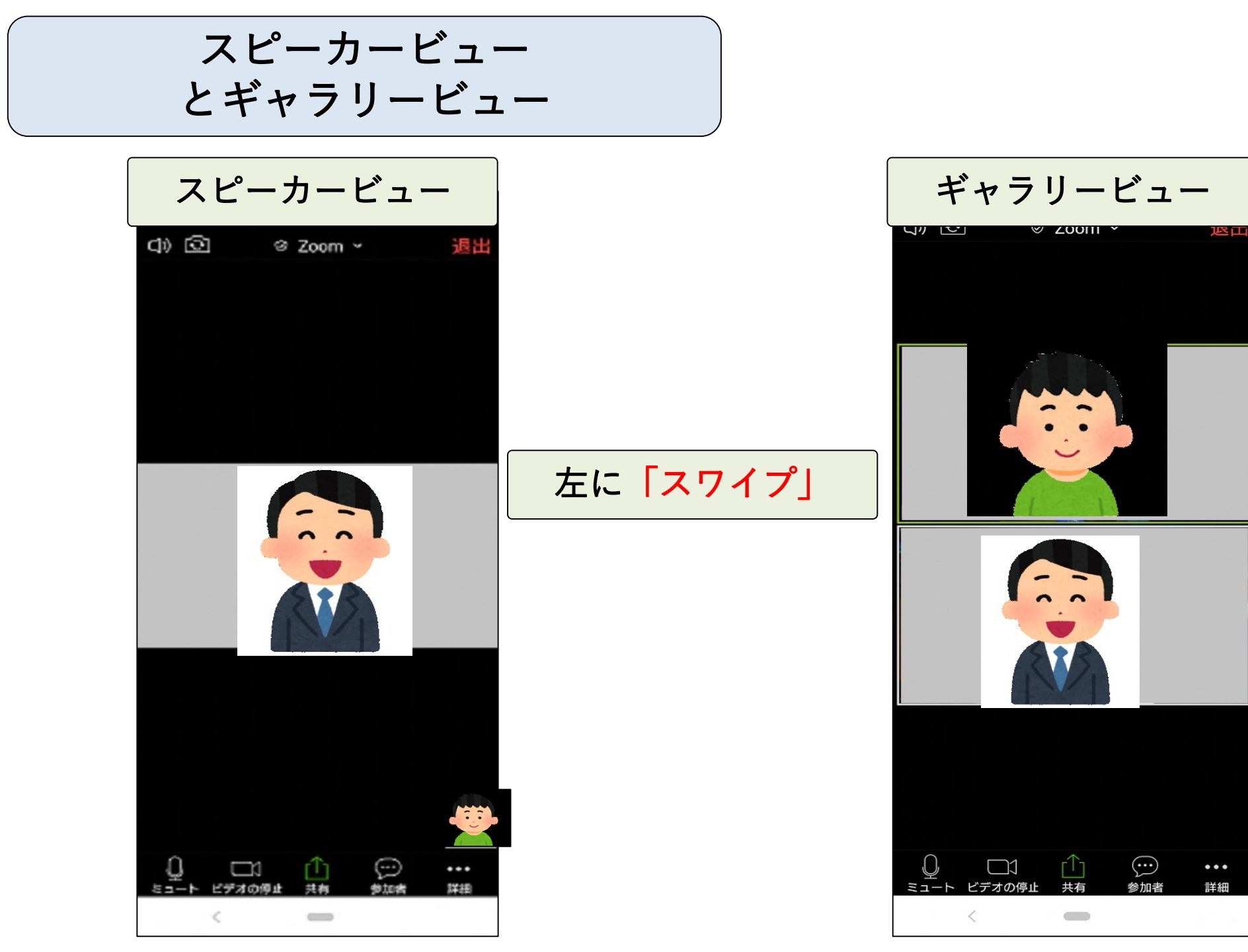

## マイクをオフにする時は

## ビデオをオフにする時は

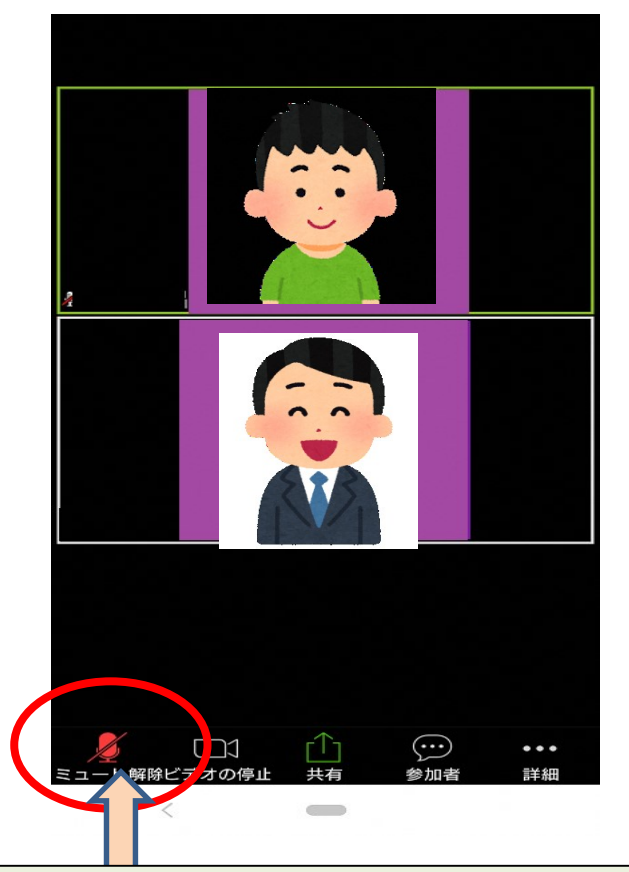

「自分がしゃべらない時は、 マイクをオフにしよう。」 「ミュート」をクリックします。

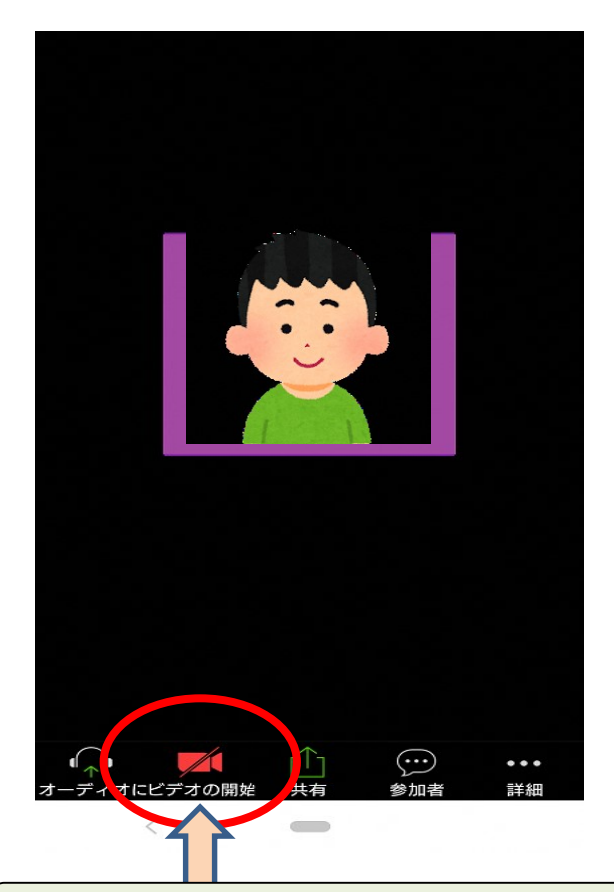

「自分のビデオをオフにしたい時は、 ビデオをオフにしよう。」 「ビデオの停止」をクリックします。

いろいろな機能

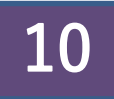

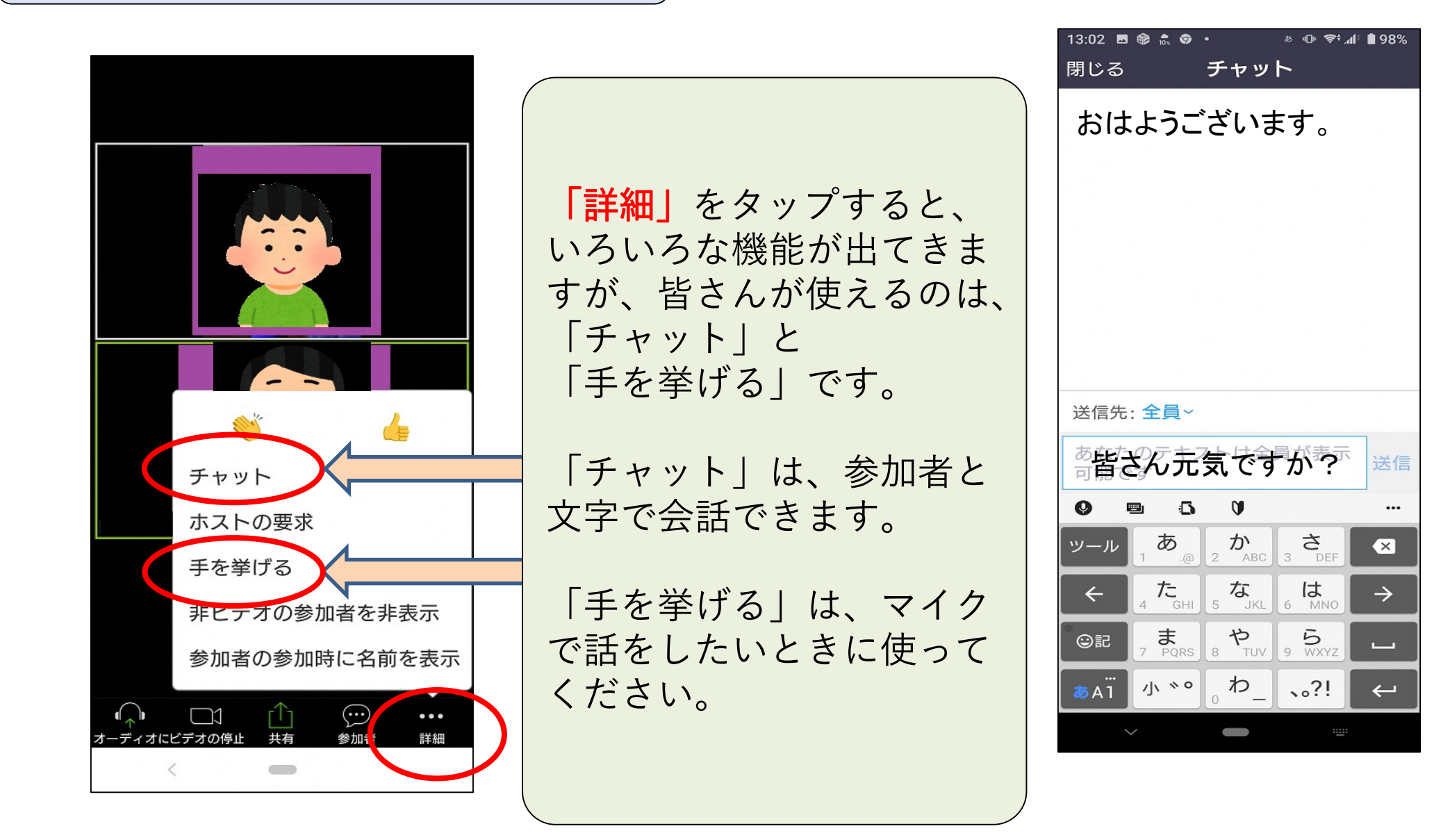

ミーティングから退出する時は

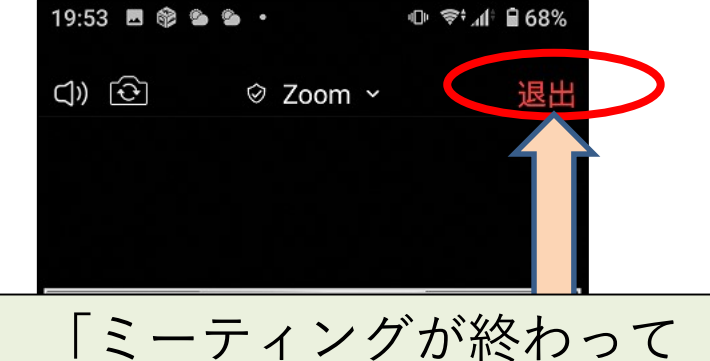

ミーティングから退出する時は」 「退出」をタップします。

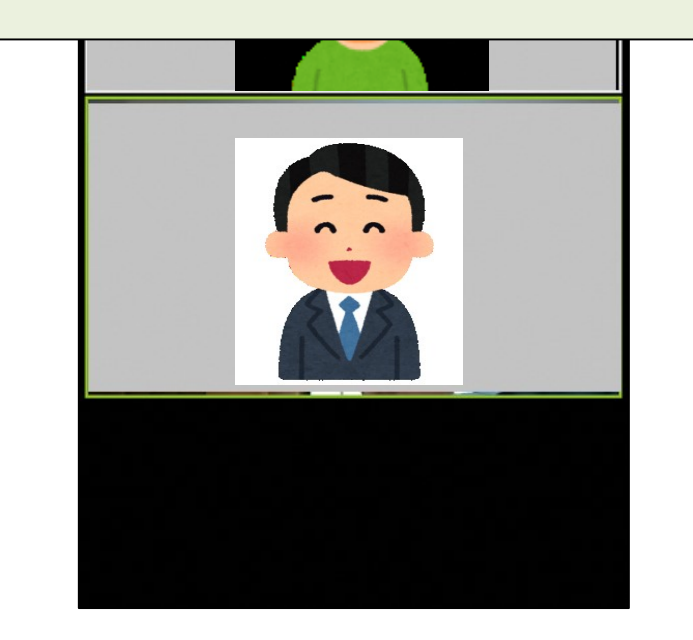

「ミーティングを退出する」 をタップします。これで 「Zoomミーティング」 は終わりになります。 11

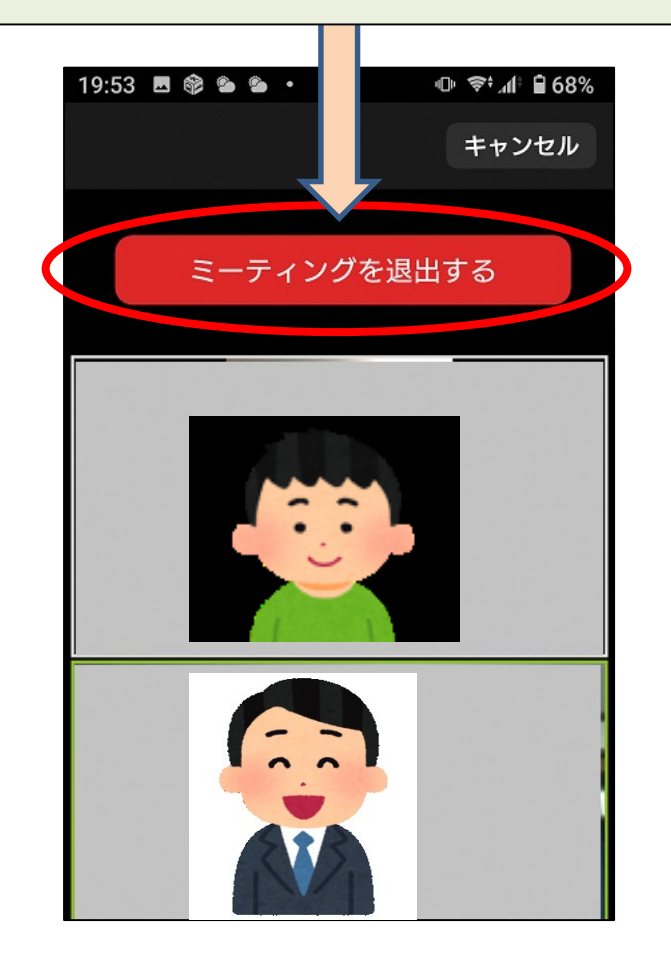